| <br>• |
|-------|

# **CONTEÚDO DAS AULAS**

Os recursos do Ambiente permitem a inserção de conteúdos em diferentes formatos, tais como: arquivos em Word, PowerPoint, Excel, entre outros, podendo também ser inseridos diretamente em tela por meio da Página, Livro ou Rótulo.

A seguir veremos como criar os seguintes recursos:

**AMBIENTE DE APRENDIZAGEM ON-LINE** 

**USOS E RECURSOS** 

- → ARQUIVO
- $\rightarrow$  PASTA
- $\rightarrow$  LIVRO
- → PÁGINA
- $\rightarrow$  URL
- $\rightarrow$  EMENTA DA DISCIPLINA
- → RÓTULO

### ATIVAR EDIÇÃO

Para adicionar os conteúdos é preciso ativar os recursos de edição na sua disciplina. Para fazer isso, clique no ícone da **engrenagem** e em seguida **Ativar Edição** ou no painel localizado à esquerda clique sobre a mesma opção.

| = PUC AMBIENTE DE       | APRENDIZAGEM ON-LINE                                                                 | c   | 🕽 🌲 🍺 Acompanhamento CCEAD 🜔                                                                                                    |
|-------------------------|--------------------------------------------------------------------------------------|-----|----------------------------------------------------------------------------------------------------|
| Participantes     Notas | Disciplina Teste<br>Painel / Cursos / Disciplinas e Cursos 2019.1 / Disciplina Teste |     | <ul> <li>Editar configurações</li> <li>Ativar edição</li> <li>Intros</li> </ul>                                                           |
| Seções                  | <ul> <li>➡ Noticias e avisos</li> <li>&gt; Abrir tudo</li></ul>                      | ٥   | Filtros     Configuração do Livro de Notas     Bloquear este contexto     Resultado da aprendizagem     Backup     Restaurar     Importar |
| 🛗 Calendário            | ▶ Seção 2                                                                            | • S | upc ← Publicar<br>Par ← Reconfigurar                                                                                                    |
| Meus cursos/disciplinas | ▶ Seção 3                                                                            | ۲   | Repositórios     Lixeira                                                                                                    |
| 🖋 Administração do site | ▶ Seção 4                                                                            | ۲   | 🌣 Mais                                                                                                    |
|                         | ▶ Seção 5                                                                            | ۲   |                                                                                                    |

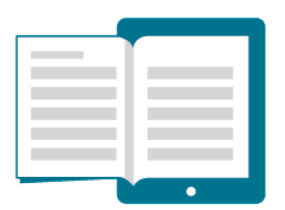

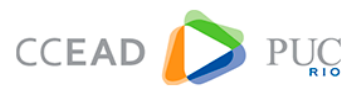

As opões de edição do seu curso/disciplina irão aparecer. Em seguida, clique em Acrescentar uma Atividade ou Recurso e selecione a opção desejada.

| Disciplina Teste<br>Painel / Cursos / Disciplinas e Cursos 2019.1 /                                                                                                    | Disciplina Teste                                                         | <b>0</b> -              |
|----------------------------------------------------------------------------------------------------|--------------------------------------------------------------------------|-------------------------|
| <ul> <li>Institution of the second second secon</li></ul> | <ul> <li>Adicionar uma atividade ou recurso</li> </ul>                   |                         |
| <ul> <li>Abrir tudo</li> <li>Fechar tudo</li> <li>Seção 1 </li> <li>Seção 1 </li> </ul>                                                                                                    | č<br>Editar ~                                                            | Suporte Técnico + • • • |
| ✤ → Seção 2                                                                                                    | <ul> <li>Adicionar uma atividade ou recurso</li> <li>Editar →</li> </ul> | Atendimento             |

Figura 2 – Tela inicial da disciplina com os recursos de edição

#### ARQUIVO

Permite que você disponibilize um arquivo em qualquer formato (Word, Excel, PowerPoint, imagens, entre outros). Para isso, clique em **Ativar Edição**, em seguida **Adicionar uma Atividade ou Recurso** e escolha **Arquivo**. Na tela seguinte defina um nome e faça uma breve descrição sobre o documento.

| 0                                                                              |
|--------------------------------------------------------------------------------|
| Este curso/disciplina está                                                     |
| ecurso Suporte Técnico 🕂 🕈                                                     |
| Editar - Para suporte técnico no uso do ambiente, clique<br>abaixo.<br>recurso |
|                                                                                |

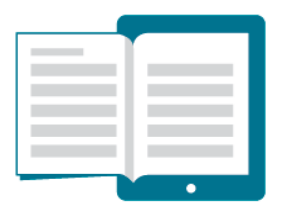

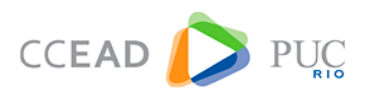

| Pesquisa de avaliação<br>Questionário<br>Reengajamento<br>Tarefa<br>Webconferência<br>(beta)<br>Wiki | O modulo de arquivo permite que um professor<br>para fornecer um arquivo como um recurso<br>curso. Sempre que possível, o arquivo será<br>exibilió na interface do curso, caso contrário, os<br>estudantes serão solicitados a fazer o download.<br>O arquivo pode incluir arquivos de suporte, por<br>exemplo uma página HTML pode ter<br>incorporado imagens ou objetos Flash.<br>Note-se que os estudantes precisam ter o<br>software adequado em seus computadores a fim<br>de abrir o arquivo.<br>Um arquivo pode ser usado |
|----------------------------------------------------------------------------------------------------|----------------------------------------------------------------------------------------------------|
| Arquivo<br>Ementa PUC<br>Online<br>Livro<br>Página<br>Pasta<br>Reprod.<br>Réprod.<br>Rótulo<br>URL   | <ul> <li>Para compartilhar apresentações em classe</li> <li>Para incluir um mini website como um recurso curso</li> <li>Para fornecer arquivos de projetos de determinados programas de software (por exempio, Photoshop, psd) para que os estudantes podem editar e enviá-los para a avaliação</li> <li>Mais ajuda</li> </ul>                                                                                                    |

Figuras 3 e 4 – Telas de adição de uma atividade ou recurso

Para inserir o arquivo, clique em **Adicionar** e escolha um documento no diretório do seu computador ou de um serviço de armazenamento de arquivos em nuvem (Dropbox). Se preferir, arraste o arquivo de uma pasta e solte-o no espaço indicado.

| Geral                          |                                                                                                    |
|--------------------------------|----------------------------------------------------------------------------------------------------|
| Nome                           | Arquivo                                                                                                    |
| Descrição                      |                                                                                                    |
| Selecionar arquivo             | Exibir descrição na página do curso      Tamanho máximo para novos arquivos: Ilimita     Tamanho máximo para novos arquivos: Ilimita     Tamanho máximo para novos arquivos: Ilimita |
|                                | Você pode arrastar e soltar o arquivo aqui para adicioná-lo.                                                                                                    |
| Aparência                      |                                                                                                    |
| Configurações co               | muns de módulos                                                                                                    |
| Restringir acesso              |                                                                                                    |
| <ul> <li>Marcadores</li> </ul> |                                                                                                    |
|                                |                                                                                                    |

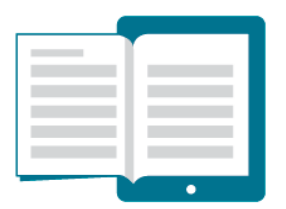

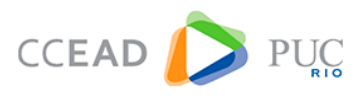

| Seletor de arquiv                                                                                                    | $1  \mathbf{i} \cdot \mathbf{R}  I  \mathbf{f}_{1} \cdot \mathbf{J} \cdot \mathbf{f}_{2} \cdot \mathbf{J} \cdot \mathbf{f}_{3} \cdot \mathbf{f}_{4} \cdot \mathbf{f}_{4} = \frac{\mathbf{i}}{\mathbf{i}} = \frac{\mathbf{q}_{1}}{\mathbf{q}_{2}} \frac{\mathbf{g}_{3}}{\mathbf{g}_{3}}$ |
|----------------------------------------------------------------------------------------------------|----------------------------------------------------------------------------------------------------|
| Enviar um arquivo     Arquivos do servidor     Arquivos do servidor     Arquivos recentes     Repositório CCEAD Selec     Weu Dropbox | Anexo Escolher arquivo Nenhum arquivo selecionado Salvar como Autor Acompanhamento CCEAD Escolha a licença Outro Enviar este arquivo                                                                                                    |
| Ара                                                                                                    |                                                                                                    |
| Cor                                                                                                    |                                                                                                    |
| Restringir acesso                                                                                                    |                                                                                                    |
| Marcadores                                                                                                    |                                                                                                    |
|                                                                                                    | Salvar e voltar ao curso Salvar e mostrar Cancelar                                                                                                    |

## Figura 5 – Tela de configuração do Arquivo

Figura 6 – Tela de envio do Arquivo

Caso queira adicionar um arquivo de um dos serviços de armazenamento em nuvem é preciso clicar sobre a opção desejada e fornecer os seus dados de acesso. Por exemplo, se escolher a opção **Meu Dropbox**, aparece uma tela solicitando a permissão para acessar os seus arquivos. Após clicar em **Permitir** as suas pastas e arquivos irão aparecer.

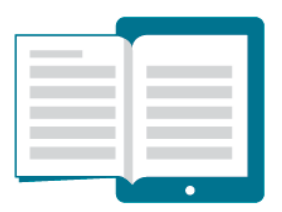

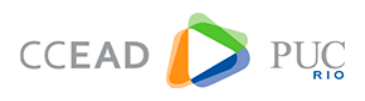

|                                                                | File picker        | × |
|----------------------------------------------------------------|--------------------|---|
| 😝 Autorização de solicitação de API - Dropbox - Google Chrome  |                    |   |
| Dropbox, Inc [US] https://www.dropbox.com/1/oauth/authorize?oa |                    |   |
| Ana Portes -                                                   | Login em sua conta |   |
| Cancelar Permitir                                              |                    |   |
|                                                                |                    |   |

Figura 7 - Tela de acesso aos serviços de armazenamento em nuvem

Ao selecionar o arquivo desejado surgem duas opções:

- Fazer uma cópia deste arquivo: permite que você crie uma cópia do arquivo no Ambiente.
- Criar um pseudônimo/atalho para este arquivo: permite que você crie um atalho para o arquivo que está armazenado em nuvem, ou seja, caso você faça qualquer alteração no arquivo de origem, ele também será modificado no Ambiente.

|                                                                     |                   | Sele                 | cione Android intro.pdf                                                                                     | X   | ×               |
|---------------------------------------------------------------------|-------------------|----------------------|----------------------------------------------------------------------------------------------------|-----|-----------------|
| 🚵 Enviar um arquivo                                                 | 4 IB (3           |                      | •                                                                                                    |     |                 |
| <ul> <li>Arquivos do servidor</li> <li>Arquivos recentes</li> </ul> | > Dropbox         |                      | <ul> <li>Fazer uma cópia deste arquivo</li> <li>Criar um pseudônimo/atalho<br/>para este arquivo</li> </ul> |     |                 |
| Weu Dropbox                                                         | Course de Reservé | Salvar como          | Android intro.pdf                                                                                           |     | Divutes         |
| Meu Google Drive Meu OneDrive                                       | Grupo de Pesqui   | Autor                | Acompanhamento CCEAD                                                                                        |     | Photos          |
|                                                                     |                   | Escolha a<br>licença | Outro                                                                                                    |     |                 |
|                                                                     | Projeto           |                      | Selecione este arquivo Cancela                                                                              | re) | droid intro.pdf |
|                                                                     |                   |                      | Última modificação 2 setembro 2010, 00:08<br>Criado 2 setembro 2010, 00:08<br>Tamanho 172.5Kb               |     |                 |
|                                                                     | ATA DO            |                      | Licença                                                                                                    |     | CONAEI -        |
|                                                                     |                   |                      |                                                                                                    |     |                 |

Figura 8 – Seleção de um arquivo do Dropbox

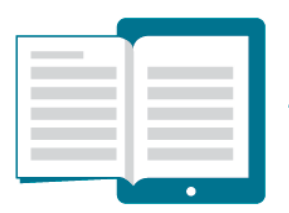

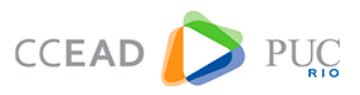

## PASTA

Os arquivos de texto também podem ser disponibilizados em uma Pasta (Biblioteca). Para criá-la, clique em **Ativar Edição**, em seguida **Adicionar uma Atividade ou Recurso** e escolha a opção **Pasta**. Uma nova tela com as configurações do recurso abrirá. Escolha um nome e faça uma breve descrição. Ao final, não se esqueça de clicar em SALVAR.

| Adicionando um(a)            | a) novo(a) Pasta em Seção 1º                                                |
|------------------------------|-----------------------------------------------------------------------------|
| ▼ Geral                      | ► Expandir tudo                                                             |
| Nome                         | 9                                                                           |
|                              |                                                                             |
| Descrição                    | 1 i • B I F(• <b>√</b> • T;• <b>◊</b> • \ \ \ \ \ \ \ \ \ \ \ \ \ \ \ \ \ \ |
|                              | 0 C X 9 0                                                                   |
|                              |                                                                             |
|                              |                                                                             |
|                              |                                                                             |
|                              |                                                                             |
|                              | Exibir descrição na página do curso 📀                                       |
| <ul> <li>Conteúdo</li> </ul> |                                                                             |
| Arquivos                     | Tamanho máximo para novos arquivos: llimitado                               |
|                              | C C III III III III                                                         |
|                              |                                                                             |
|                              | Você pode arrastar e soltar o arquivo aqui para adicioná-lo.                |
| Exibir o conteúdo da pasta   | 🛛 Em uma página separada 🔹                                                  |

Figura 9 – Tela de configuração da PASTA.

## COMO POSTAR UM ARQUIVO NA PASTA

Para postar um arquivo na pasta, clique em **Editar** na tela de visualização dos documentos. Em seguida, irá aparecer a página para a escolha do arquivo que deseja postar.

| Pasta  | ۰. 0 |
|--------|------|
|        |      |
| Editar |      |

Figura 10 – Tela de edição da Pasta

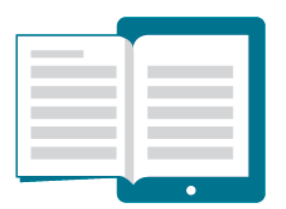

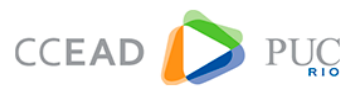

Clique na opção **Adicionar**, depois em **Enviar um arquivo** e procure o arquivo desejado. Para excluir um arquivo, clique novamente em EDITAR, selecione o arquivo e escolha a opção excluir. Ao final, clique em **Salvar mudanças**.

| Pasta    |                                                 |                                 |
|----------|-------------------------------------------------|---------------------------------|
| Arquivos | Tamanho máx                                     | imo para novos arquivos: Ilimit |
|          |                                                 | ₩ ≡ 1                           |
|          | Arquivos                                        |                                 |
|          | P = = = = = = = = = = = = = = = = = = =         |                                 |
|          |                                                 |                                 |
|          |                                                 |                                 |
|          |                                                 |                                 |
|          | Voce pode arrastar e soltar o arquivo aqui para | a adiciona-lo.                  |
|          |                                                 |                                 |
|          | Salvas purdanças Cancelas                       |                                 |

Figura 11 – Tela de envio de arquivos

#### LIVRO

O recurso **Livro** permite que o professor coloque o seu conteúdo diretamente na tela do ambiente, onde o aluno poderá visualizá-lo de forma sequencial, utilizando as setas para avançar ou retroceder a leitura.

Para criá-lo, basta clicar em Adicionar uma Atividade ou Recurso e escolher a opção Livro. Na tela seguinte, escolha um nome e faça uma breve descrição sobre o conteúdo. Ao final, clique em Salvar e Mostrar e você será redirecionado para a tela de edição do livro.

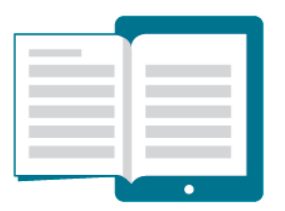

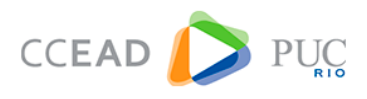

|              |                                 | 00 10 10 <b>●</b> 0                                      | Expandir tud |  |  |  |
|--------------|---------------------------------|----------------------------------------------------------|--------------|--|--|--|
| Geral        |                                 |                                                          |              |  |  |  |
| Nome         | 0                               |                                                          |              |  |  |  |
| Descrição    |                                 |                                                          |              |  |  |  |
| Anarência    |                                 | <ul> <li>Exibir descrição na página do curso </li> </ul> |              |  |  |  |
| Aparencia    |                                 |                                                          |              |  |  |  |
| Configuraç   | Configurações comuns de módulos |                                                          |              |  |  |  |
| Restringir a | cesso                           |                                                          |              |  |  |  |
| Marcadores   | 5                               |                                                          |              |  |  |  |
|              |                                 |                                                          |              |  |  |  |

Figura 12 - Tela de configuração do livro

Na página seguinte você verá a tela de edição do livro. Nela, você deverá preencher o título e inserir o conteúdo da aula. Ao final, clique em **Salvar Mudanças**.

| Livro                             |          |                                                                | ۰. ي          |
|-----------------------------------|----------|----------------------------------------------------------------|---------------|
| <ul> <li>Adicionar nov</li> </ul> | o capíti | llo                                                            | Expandir tudo |
| Título de capítulo                | 0        |                                                                |               |
| Sub-capítulo                      |          | (Apenas disponível uma vez que o primeiro capítulo foi criado) |               |
| Conteúdo                          | 0        |                                                                |               |
| Marcadores                        |          |                                                                | 1             |
|                                   |          | Salvar mudanças Cancelar                                       |               |

Figura 13 - Tela de criação do livro

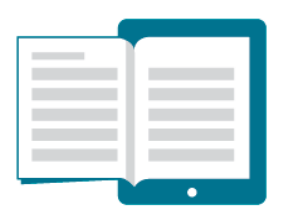

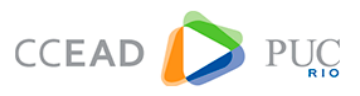

Após inserir e salvar a primeira página do livro, aparecerá a opção **Sumário**, onde é possível editar, esconder ou excluir as páginas criadas, além de inserir novos capítulos (conteúdos).

| ivro                                     |             | Permite editar um capítulo.      | Imário       Imário       Imário <t< th=""></t<> |
|------------------------------------------|-------------|----------------------------------|----------------------------------------------------------------------------------------------------|
| . Capítulo 1<br><sup>este capítulo</sup> |             | Permite esconder<br>um capítulo. |                                                                                                    |
| - Livro                                  | Seguir para | Permite excluir um capítulo.     | Permite inserir um<br>novo capítulo.                                                                                                    |

Figura 14 – Tela de edição do Livro

## PÁGINA

O recurso **Página** permite que o professor coloque o seu conteúdo diretamente na tela do Ambiente. Uma página pode exibir texto, imagens, som, vídeo, links da web ou código incorporado.

Para criá-lo, basta clicar em **Adicionar uma Atividade ou Recurso** e escolher a opção **Página**. Na tela seguinte, escolha um nome e insira o texto desejado no campo **Conteúdo**. Ao final, clique em **Salvar e Mostrar** 

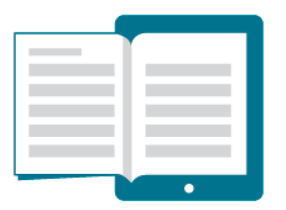

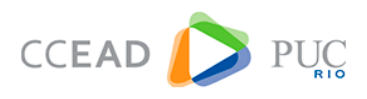

| 🖹 Adicionando um(a           | ) nov | o(a) Página em Seção 1º               |
|------------------------------|-------|---------------------------------------|
| * Geral                      |       | ▶ Expandir tudo                       |
| Nome                         | 0     |                                       |
|                              | Ĩ     |                                       |
| Descrição                    |       |                                       |
|                              |       | Exibir descrição na página do curso 🕤 |
| <ul> <li>Conteúdo</li> </ul> |       |                                       |
| Conteúdo da página           | 0     |                                       |

Figura 15 – Tela de edição da Página

## URL

Permite que o professor forneça um link (página da web) para os alunos. Para adicioná-lo, clique em **Adicionar uma Atividade ou Recurso** e escolha a opção **URL**.

Na tela seguinte, defina um nome, faça uma breve descrição e informe o link em **URL externa**. Não se esqueça de salvar ao final.

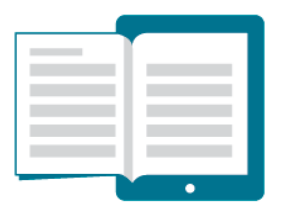

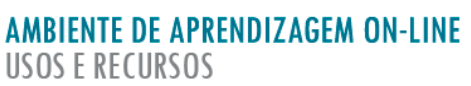

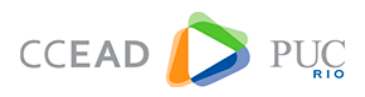

|                                  |          |                                                          | Expandir tud |
|----------------------------------|----------|----------------------------------------------------------|--------------|
| <ul> <li>Geral</li> </ul>        |          |                                                          |              |
| Nome                             | 0        |                                                          |              |
| URL externa                      | 0        | Escolha um link                                          |              |
| Descrição                        |          | ] i • B I H • J • T;• 6 • ☱ ☱ % %                        |              |
|                                  |          |                                                          |              |
|                                  |          |                                                          |              |
|                                  |          |                                                          |              |
|                                  |          |                                                          |              |
|                                  |          | <ul> <li>Exibir descrição na página do curso </li> </ul> |              |
| Aparência                        |          |                                                          |              |
| Aparencia                        |          |                                                          |              |
| <ul> <li>Variáveis de</li> </ul> | URL      |                                                          |              |
| Configuração                     | es comun | s de módulos                                             |              |
| Restringir ac                    | esso     |                                                          |              |
| Marcadores                       |          |                                                          |              |
|                                  |          |                                                          |              |

Figura 16 – Tela de configuração da URL

## EMENTA DA DISCIPLINA

É possível adicionar na sua disciplina a Ementa do PUC Online. Para isso, basta clicar em Adicionar uma atividade ou recurso e escolher a opção Ementa PUC Online.

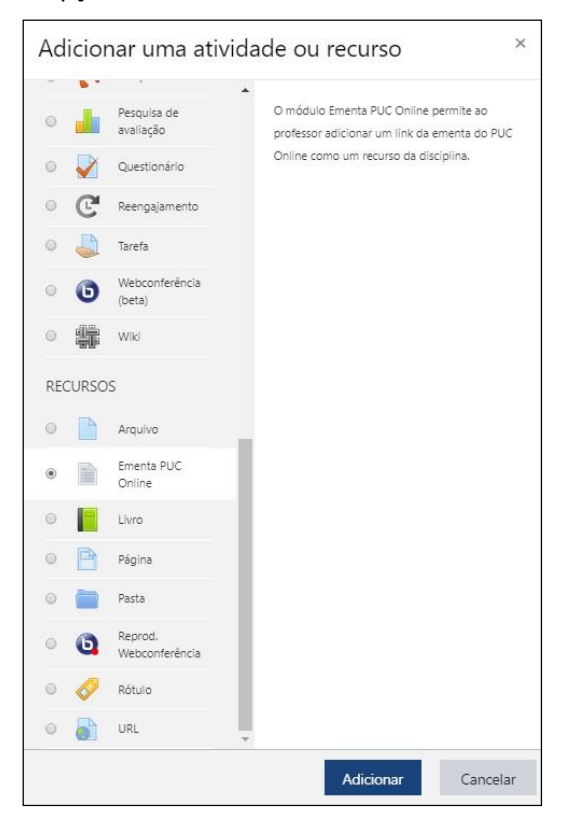

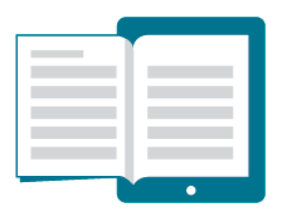

11-

## AMBIENTE DE APRENDIZAGEM ON-LINE USOS E RECURSOS

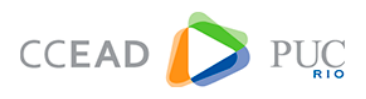

#### Figura 17 – Tela de seleção das atividades ou recursos do ambiente

Na tela seguinte, caso queira, adicione uma descrição. Clique ao final em Salvar e voltar ao Curso.

| <ul> <li>Geral</li> </ul>                                                             |                   | Expandir tude                                                                                                    |  |  |  |
|---------------------------------------------------------------------------------------|-------------------|----------------------------------------------------------------------------------------------------|--|--|--|
| Nome<br>Descrição                                                                     | θ                 |                                                                                                    |  |  |  |
| <ul> <li>Conteúdo</li> <li>URL da página com a</li> <li>Ementa PLIC Online</li> </ul> | θ                 | Exibir descrição na página do curso      thtp://www.puc-rio.br/ferramentas/ementas/ementa.aspx?cd= Escolha um link |  |  |  |
| Aparência                                                                             |                   |                                                                                                    |  |  |  |
| Configurações comuns de módulos                                                       |                   |                                                                                                    |  |  |  |
| Restringir acess                                                                      | Restringir acesso |                                                                                                    |  |  |  |
| Marcadores                                                                            |                   |                                                                                                    |  |  |  |
|                                                                                       |                   |                                                                                                    |  |  |  |

Figura 18 – Tela de edição da Ementa

Aparecerá um link para Ementa do PUC Online na parte central da sua disciplina.

| LET1836 - TOP EST DA LINGUAGEM I - 2019.1                                       | <b>Q</b> - |
|---------------------------------------------------------------------------------|------------|
| Painel / Cursos / PUC ONLINE 2019.1 / LET1836 - TOP EST DA LINGUAGEM I - 2019.1 |            |
| Notícias e avisos                                                               |            |
| Ementa da disciplina                                                            |            |
| <ul> <li>Abrir tudo</li> <li>Fechar tudo</li> <li>Seção 1</li> </ul>            | ٥          |
| Seção 2                                                                         | ۲          |

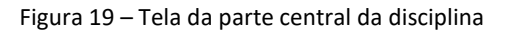

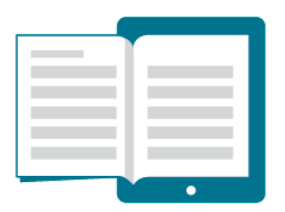

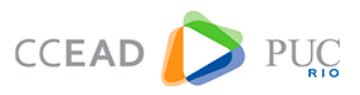

## RÓTULO

Um rótulo permite que textos e imagens possam ser inseridos diretamente na área central da página da disciplina ou curso. Rótulos podem ser utilizados para:

- Separar uma lista de atividades com um cabeçalho ou uma imagem;
- Exibir um som incorporado ou vídeo diretamente na página do curso;
- Adicionar uma descrição breve a uma seção da disciplina ou curso.

Para criá-lo, clique em Adicionar uma atividade ou recurso e escolha Rótulo.

| Geral           |                 |   |
|-----------------|-----------------|---|
| Texto do rótulo |                 |   |
|                 | muns de módulos | 6 |

Figura 20 – Tela de criação do rótulo

Para incluir uma imagem ou vídeo, basta clicar sobre o ícone correspondente na caixa de edição de texto.

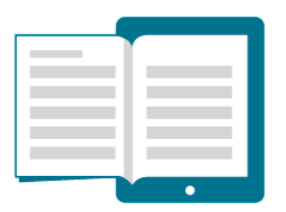

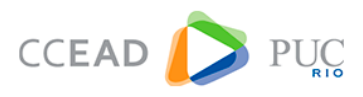

| 0 | Adicionando u   | um(a) novo(a) Rótuloo                | Expandir tudo |
|---|-----------------|--------------------------------------|---------------|
| * | Geral           |                                      |               |
|   | Texto do rótulo | 1 A • B I Fr • ✔• T;• ▲• \= \= % \\$ |               |
|   | Opção para      |                                      |               |
|   | inserir imagem  |                                      | I I           |
|   |                 |                                      |               |
|   | Opção para      |                                      |               |
|   | inserir vídeo   |                                      |               |
|   |                 |                                      |               |
|   |                 |                                      |               |

O rótulo aparecerá diretamente na página da sua disciplina.

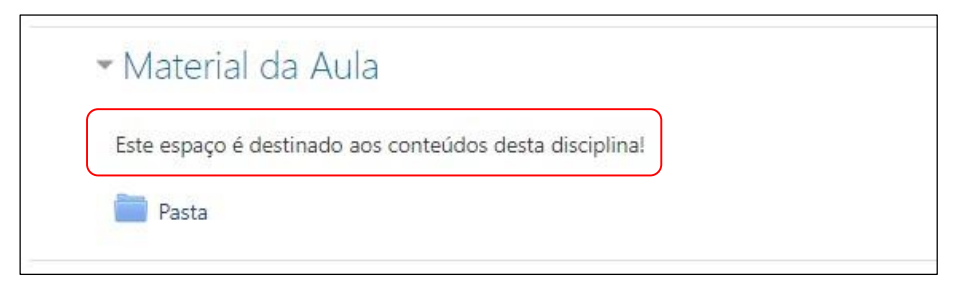

Figura 21 – Tela de visualização do rótulo na página do curso